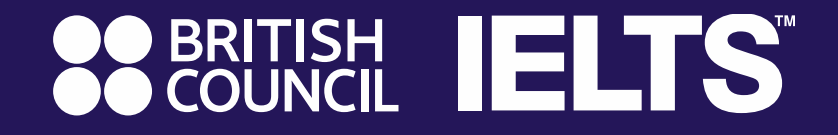

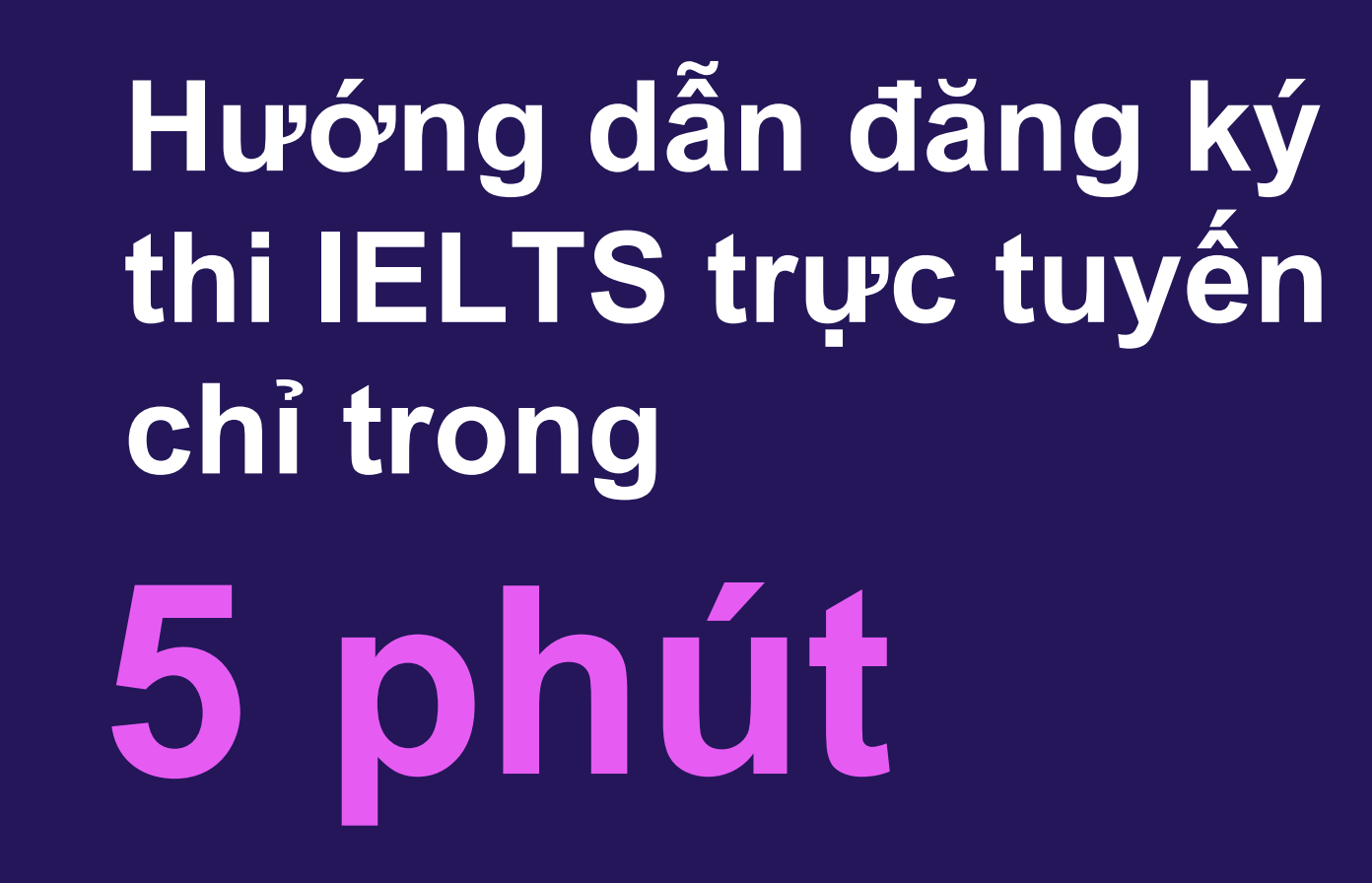

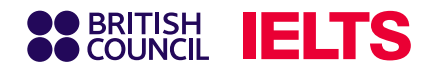

## Bước 1: Lựa chọn bài thi IELTS phù hợp

Truy cập hệ thống đăng ký thi IELTS trực tuyến:

https://ieltsregistration.britishcouncil.org

Tại trang chủ, bạn sẽ dễ dàng nhìn thấy ba lựa chọn bài thi IELTS tương ứng với mục đích sử dụng, lần lượt là:

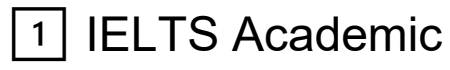

- 2 IELTS General Training
- 3 IELTS UKVI

Lưu ý: Hãy chọn bài thi phù hợp nhu cầu

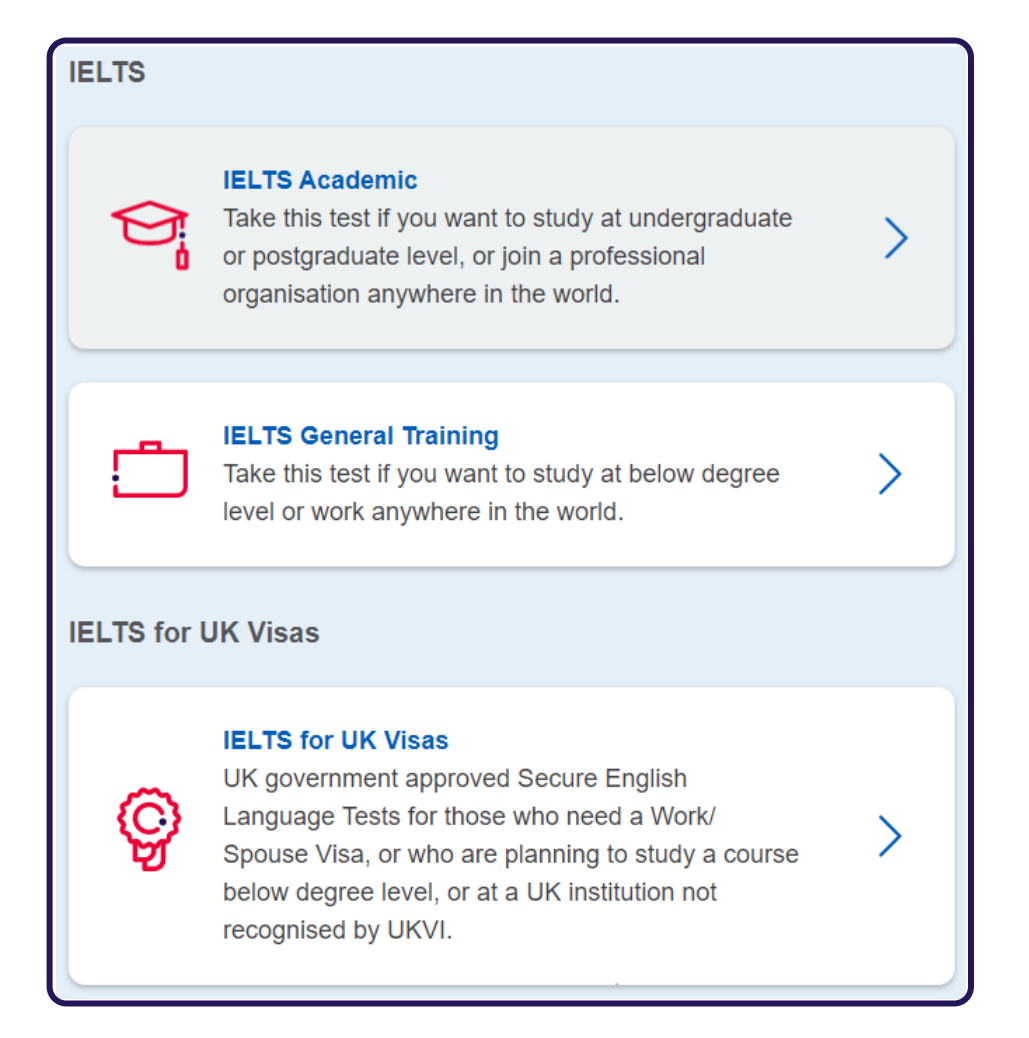

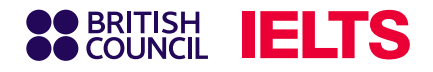

# Bước 2: Lựa chọn địa điểm thi IELTS phù hợp

Tại mục lựa chọn khu vực thi, bạn chọn **Vietnam**, sau đó nhấn chọn **thành phố** 

| Bỏ qua mục Special Arrangement nếu bạn không có |
|-------------------------------------------------|
| nhu cầu hỗ trợ đặc biệt về vấn đề sức khỏe      |

Nhu cầu hỗ trợ đặc biệt đối với các bạn gặp vấn đề

về thị giác, thính giác, chứng khó đọc, hoặc hỗ trợ y

tế, có thể được cung cấp khi bạn chọn "Yes" ở mục

Special Arrangement, và lựa chọn danh sách yêu

cầu hỗ trợ bên dưới. Tuy nhiên, bạn cần có giấy tờ

Vui lòng đọc nội dung ở phần Read about how we

can help you để nắm rõ hơn quy định áp dụng.

have accessibility needs for the test date

xác minh bổ sung.

Read about how we can help you [?

🦞 Lưu ý:

٠

| Where would you like to take your test? |                            |  |
|-----------------------------------------|----------------------------|--|
| Search in: Vietnam                      | Change country / territory |  |
| Q Search city                           | \$                         |  |
| Closest to me                           |                            |  |
| Hai Phong                               |                            |  |
| Hanoi                                   |                            |  |
| Ho Chi Minh                             |                            |  |
| Hue                                     |                            |  |
| Vinh                                    |                            |  |

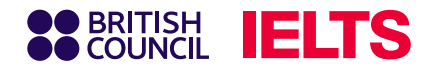

#### Bước 3: Lựa chọn ngày thi phù hợp

Chọn ngày thi mong muốn tương ứng trong danh sách rồi bấm **Search For Test** 

# 📙 Lưu ý

Bạn có thể chọn nhiều ngày thi cùng lúc, ngày có lịch thi là những ngày in đậm, gạch dưới.

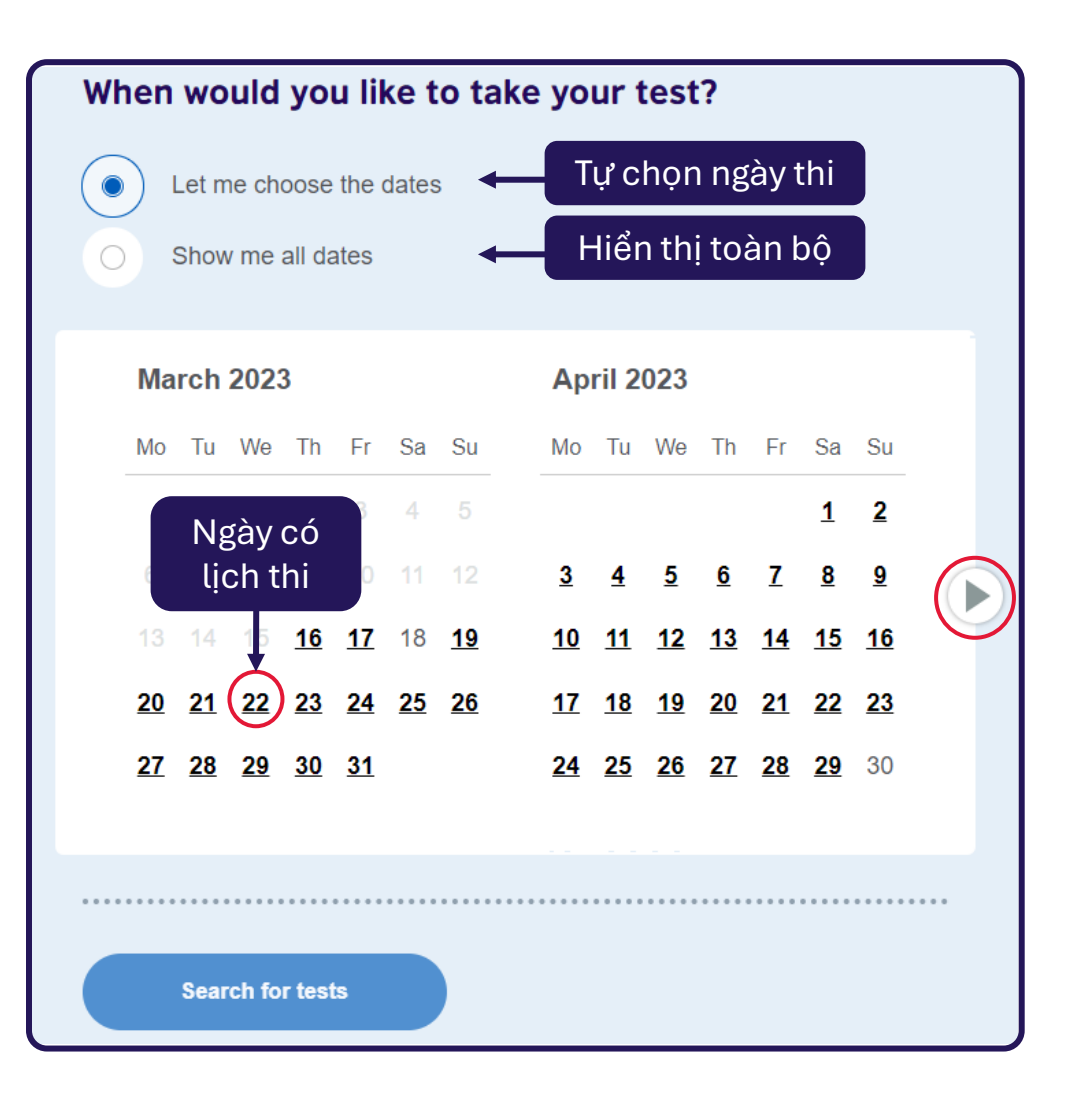

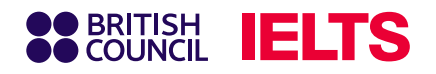

#### Bước 4: Lựa chọn giờ thi các kĩ năng

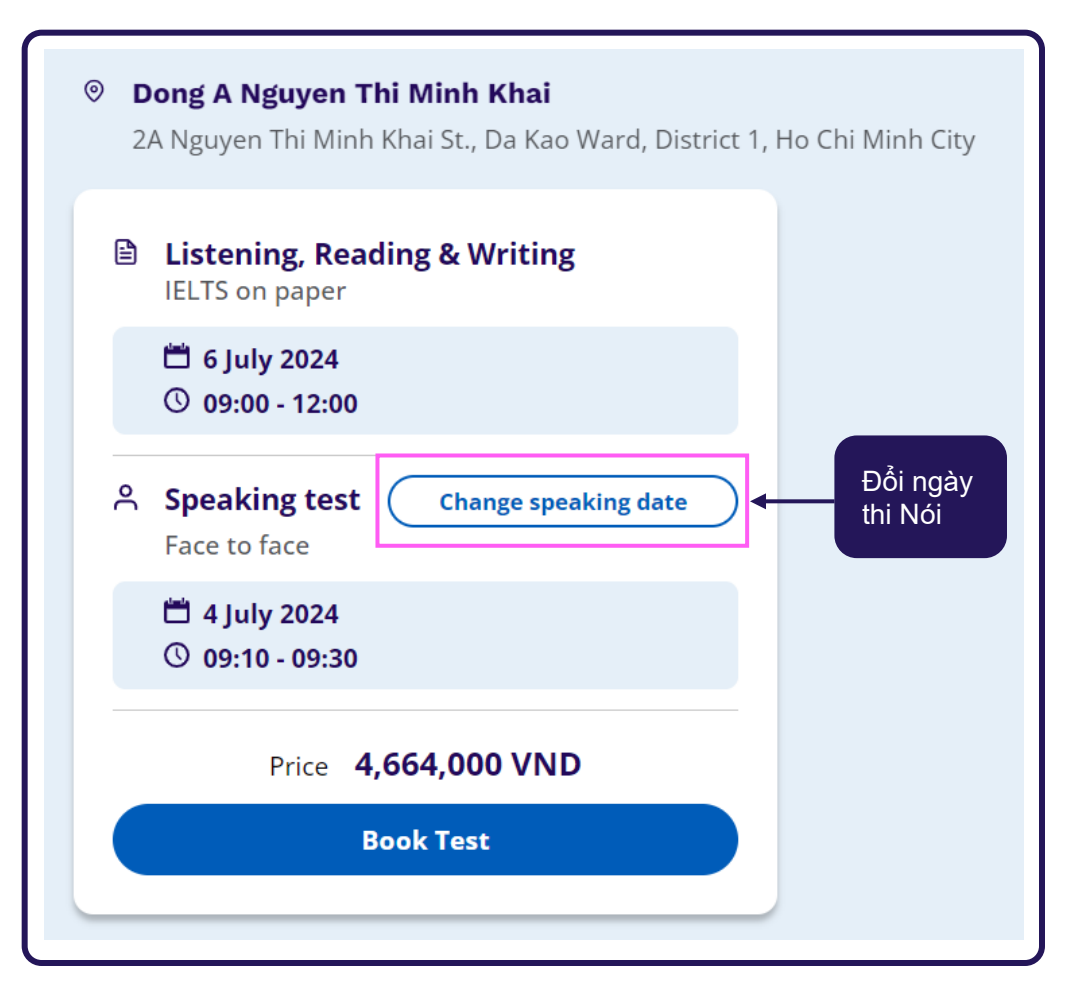

Tuỳ thuộc vào hình thức thi và ngày thi bạn đăng ký, hãy lựa chọn giờ thi bạn mong muốn, sau đó chọn **Book Test** để tiếp tục.

💡 Lưu ý:

Giữ nguyên mặc định hoặc chọn **Change speaking date** để chọn lại giờ thi Nói phù hợp với nhu cầu.

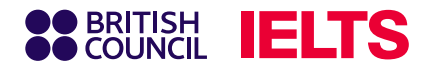

### Bước 5: Tạo tài khoản đăng ký thi

| Create an account                                              |  |  |
|----------------------------------------------------------------|--|--|
| Please note:                                                   |  |  |
| receive an email explaining how to access your booking online. |  |  |
| Already have an account? Log in                                |  |  |
| Your email:                                                    |  |  |
| Ngocmai.nguyen@gmail.com                                       |  |  |
| Confirm email address:                                         |  |  |
| Ngocmai.nguyen@gmail.com                                       |  |  |
| Password:                                                      |  |  |
| Ngocmai12345 Show Password                                     |  |  |
| Your password meets requirements                               |  |  |
| Strength: Strong                                               |  |  |

Nếu bạn **đã từng đăng ký** thi tại Hội đồng Anh, hãy chọn mục **Log in** và sử dụng tài khoản cũ để đăng nhập.

Nếu bạn đăng ký thi lần đầu trên hệ thống của Hội đồng Anh, vui lòng cung cấp thông tin như hình để đăng ký thông tin.

#### 💡 Lưu ý:

Vui lòng sử dụng **email có thật và tạo mật khẩu mới** cho trang đăng ký thi, để nhận thông tin về kỳ thi và kết quả thi.

**Yêu cầu mật khẩu**: Bao gồm chữ và số, từ 8 ký tự trở lên, gồm các ký tự viết thường và có ít nhất 1 ký tự viết in hoa.

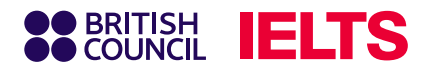

# Bước 6.1: Điền thông tin đăng ký

| ОМу                                                 | yself                                            |
|-----------------------------------------------------|--------------------------------------------------|
| O My<br>(un                                         | / child<br>der 18 years old)                     |
| About you (we                                       | e'll ask you about your child on the next page)  |
| First / given name                                  | 95:                                              |
| This must match the r                               | name(s) on your identification document          |
| Thi Ngoc Mai                                        |                                                  |
| Surname / family<br>This must match the r<br>Nguyen | name:<br>name(s) on your identification document |
| Date of birth:                                      |                                                  |
| 1                                                   | January 🔶 1979                                   |
| Sex:<br>Female<br>Male                              |                                                  |

Chọn đối tượng đăng ký thi tính theo độ tuổi:
1 Myself: Dành cho thí sinh trên hoặc bằng 18 tuổi
2 My Child: Dành cho thí sinh dưới 18 tuổi (tính theo ngày sinh)

#### Tại mục **About You**

Dối với thí sinh dưới 18 tuổi:

- Nhập thông tin của người giám hộ (≥ 18 tuổi)
- Thông tin của thí sinh sẽ được hỏi ở trang tiếp

Dối với thí sinh từ 18 tuổi trở lên: nhập thông tin của thí sinh dự thi.

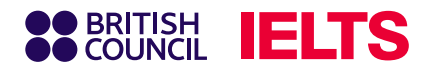

# Bước 6.2: Điền thông tin đăng ký

| Your cor                    | ntact details                                                                                                    |
|-----------------------------|----------------------------------------------------------------------------------------------------|
| Please provi<br>you or send | de your phone number and postal address in case we need to contact you any documents (e.g. your test report form).                                                                                    |
| Mobile nu                   | mber:                                                                                                    |
| +84 * 9                     | 012345678                                                                                                    |
| I ag reg Ple                | ree to receive notifications or to be contacted about my test<br>istration to this telephone number via SMS, WhatsApp, etc.<br><b>ase note:</b> this service might not be available in your location. |
| Q Vietnar                   | m 🔶                                                                                                    |
| Postal add                  | lress:<br>Nam Ky Khoi Nghia, Phuong 10, Quan Phu Nhuan                                                                                                    |
|                             |                                                                                                    |
|                             |                                                                                                    |
| Town / Cit                  | y:                                                                                                    |
| НСМС                        |                                                                                                    |
| Postcode                    | / ZIP:                                                                                                    |
| 700000                      |                                                                                                    |
| L                           |                                                                                                    |

#### Tại mục Your contact details:

- Nhập thông tin liên lạc của thí sinh/ phụ huynh (ưu tiên số điện thoại tiện liên hệ)
- Postcode có thể để trống

#### 💡 Lưu ý:

Nhập tiếng Anh hoặc tiếng Việt không dấu, vui lòng không chọn vào thông tin gợi ý có sẵn.

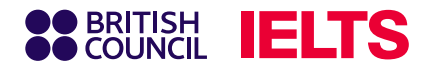

# Bước 6.3: Xác nhận điều khoản đăng ký

Your marketing preferences I am happy to receive updates about products, services and events provided or organised by the British Council (including members of the wider British Council group). Please do not send me any marketing updates. The British Council would like to use the information you provide to send details of activities, services and events (including social events) which we think are of interest. + Read full notice Our terms and conditions I agree to the account registration terms and conditions The British Council will use the information that you are providing in connection with processing your registration. The legal basis for processing your information is agreement with our terms and conditions of registration (contract) + Read full notice Save and continue

Tại mục **Your marketing preferences**, vui lòng đọc và chọn một trong hai ý kiến bên dưới về việc nhận các thông tin về sản phẩm, dịch vụ và sự kiện của Hội đồng Anh.

Tại mục Our terms and conditions, vui lòng đọc kỹ các điều khoản và điều kiện thi, nếu thí sinh đồng ý vui lòng chọn vào ô trống, sau đó chọn **Save And Continue**.

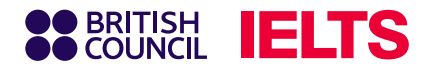

## Bước 6.4: Dành cho thí sinh dưới 18 tuổi

# Nhập thông tin của thí sinh đăng ký thi tại mục **About your child**

| About your ch                                                | hild                                                              |
|--------------------------------------------------------------|-------------------------------------------------------------------|
| Please add the detai                                         | ils for the child taking the test:                                |
| Please note:<br>Their full name and of<br>the test location. | date of birth must match the identification document presented at |
| Minh Hoang                                                   |                                                                   |
| Surname / family r<br>Nguyen                                 | They don't have a surname / family name                           |
| Date of birth:                                               |                                                                   |
| 1                                                            | January 🔶 2006                                                    |
| Sex:                                                         |                                                                   |
| Male                                                         |                                                                   |

Lựa chọn hình thức đưa đón thí sinh trong ngày thi tại mục **On the Test day** 

#### On the test day

#### Please note:

Children aged 11 years or older are only permitted to leave test premises alone once parental / carer consent has been given

Do you give permission for your child to leave the test premises unaccompanied during a test break between modules and at the end of the test?

Yes; I give my permission

No; I will pick them up

No; I want to specify somebody else who will pick them up

Save and continue

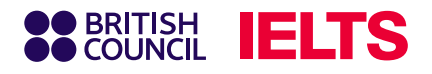

# Bước 7: Điền thông tin giấy tờ tùy thân của thí sinh

| Identification type                                                                                    |   |                                                                                                    |
|----------------------------------------------------------------------------------------------------|---|----------------------------------------------------------------------------------------------------|
| <ul> <li>Passport</li> <li>Vietnamese National Identity Card</li> </ul>                                | ) | <br>Lựa chọn loại giấy tờ tùy thân thí sinh <b>sử dụng</b><br><b>trong ngày thi</b> (Hộ chiếu hoặc CCCD/ CMND) |
| Please note:<br>On the test day, your child will be required to bring the same identification document |   |                                                                                                    |
| you are using for registration.                                                                        | _ |                                                                                                    |
| Identity card number:                                                                                  |   |                                                                                                    |
| 079xxxxxxxx                                                                                            |   | Số hộ chiếu/ CCCD/ CMND tương ứng                                                                              |
| Identity card expiry date:                                                                             |   |                                                                                                    |
| The document doesn't have an expiry date                                                               |   |                                                                                                    |
| 1 January 🔶 2030                                                                                       | ] | <br>Ngày hết hạn của giấy tờ tùy thân                                                                          |
| Issuing authority:                                                                                     | _ |                                                                                                    |
| Cuc canh sat quan ly hanh chinh ve TTXH                                                                |   | <br>Nơi cấp                                                                                                    |
| What is their country / territory of nationality?                                                      |   |                                                                                                    |
| Q Vietnam                                                                                              | ] | <br>Quốc tịch                                                                                                  |

#### BRITISH COUNCIL IELTS

# Bước 8: Xác nhận và nhập thông tin bổ sung

#### Xác nhận thông tin

# Please check your identity card before you secontinue It's really important that you make sure the identity card details you've told us are correct. Please check them below before proceeding. on the test day, you will be required to bring this identity card with you. Identity card number: 079xxxxxxxx Identity card expiry date: 1 January 2030 Issuing authority: Cuc canh sat quan ly hanh chinh ve TXXH

Country / territory of nationality:

I confirm these details are correct

Vietnam

I need to change these details

Trả lời thông tin bổ sung

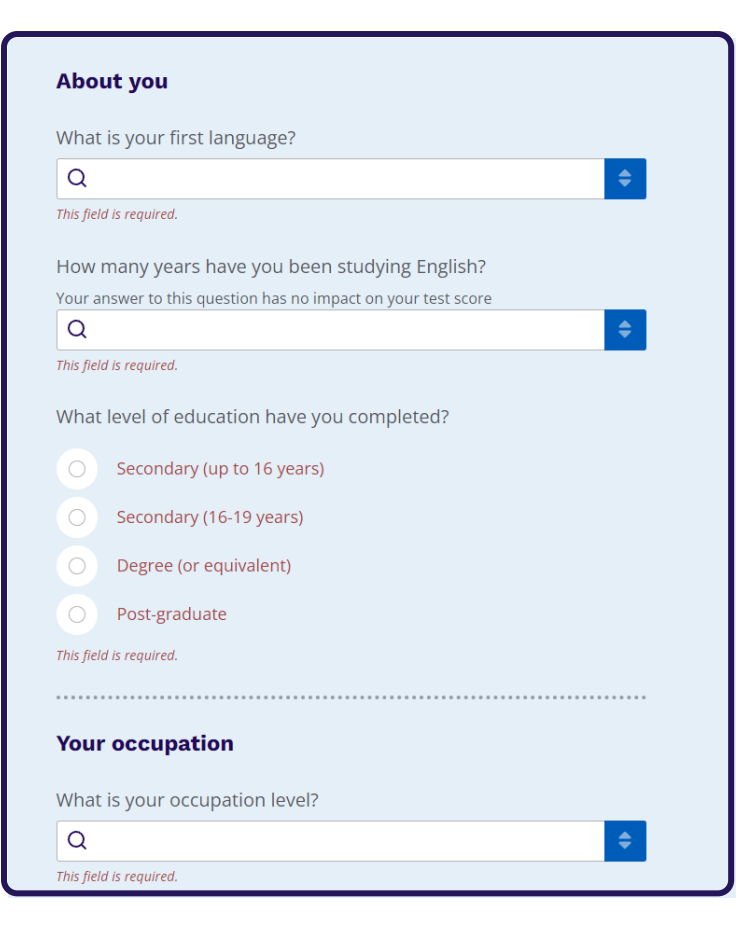

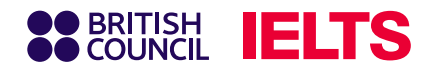

# Bước 9: Kiểm tra lại toàn bộ thông tin

Kiểm tra lần cuối thông tin về ngày thi, loại hình thi và hình thức bài thi

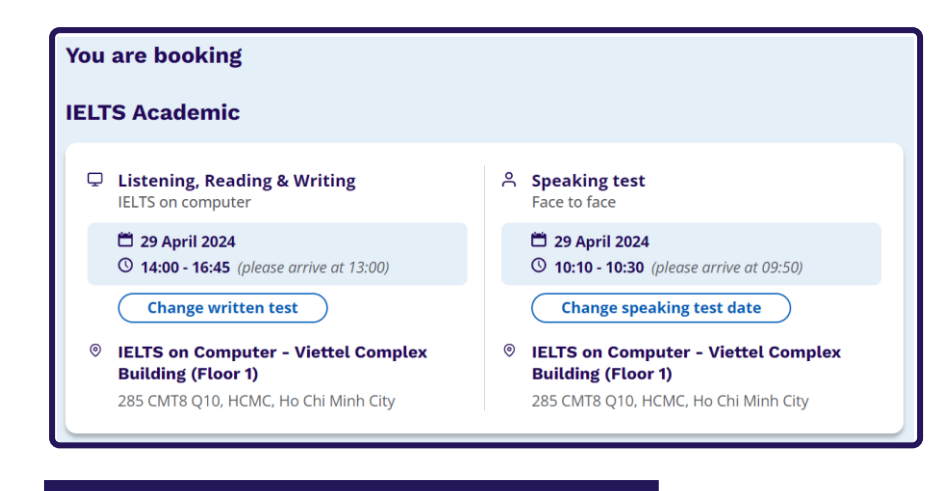

#### 💡 Lưu ý:

Bạn có thể điều chỉnh lại thông tin trước đó tại trang này.

| Your details                                             | Change                                                                                                    |
|----------------------------------------------------------|----------------------------------------------------------------------------------------------------|
| Name:<br>Date of Birth:<br>Sex:<br>Email address:        | Thi Ngoc Mai Nguyen<br>1 January 1979<br>Female<br>Ngocmai.nguyen@gmail.com                                                                                 |
| Address:                                                 | <ul> <li>Telepistic 23436</li> <li>123 Duong Nam Ky Khoi Nghia</li> <li>Phuong 10 Quan Phu Nhuan</li> <li>TPHCM</li> <li>700000</li> <li>Vietnam</li> </ul> |
| Your child's details                                     | Change                                                                                                    |
| Name:                                                    | Minh Hoang Nguyen                                                                                                    |
| Date of Birth:                                           | 1 January 2006                                                                                                    |
| Sex:                                                     | Male                                                                                                    |
| On the test day:<br>Child can leave the test premises on | its own                                                                                                    |

Phần kiểm tra thông tin cá nhân của người giám hộ và thí sinh

#### BRITISH COUNCIL IELTS

#### Bước 10: Thanh toán

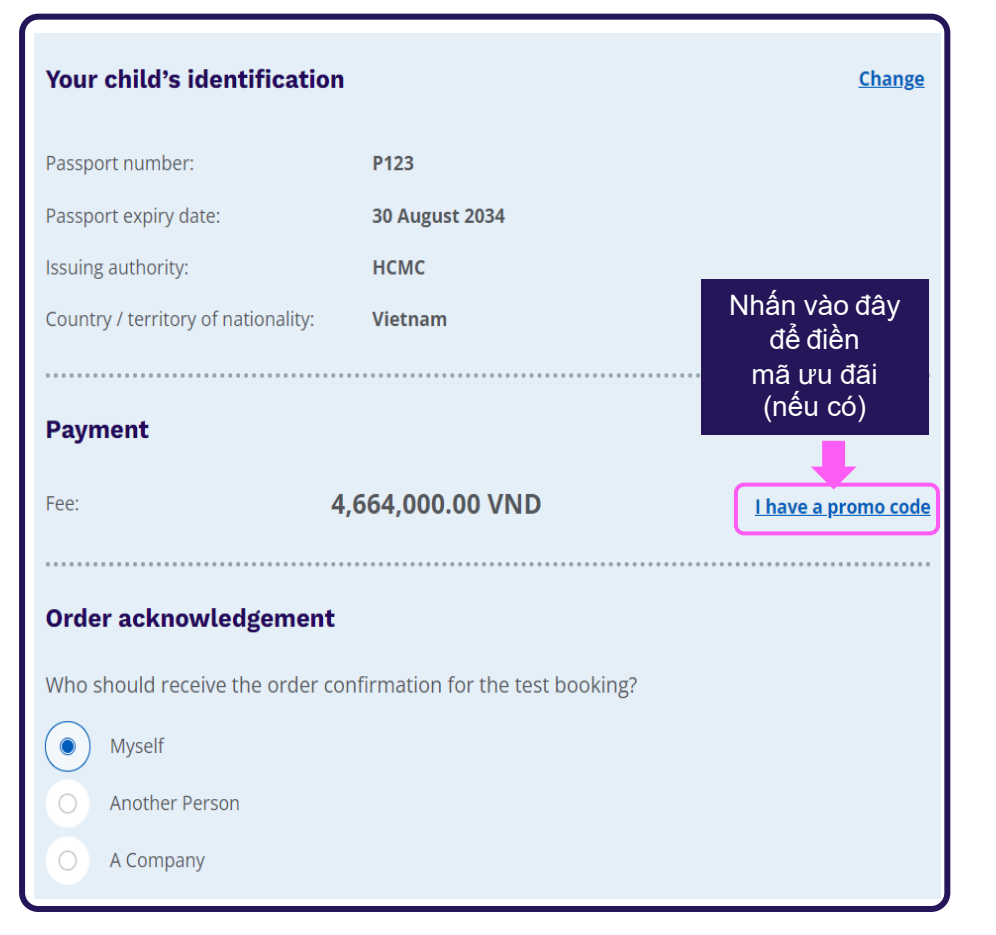

Bạn có thể chọn hình thức thanh toán trực tuyến (Pay Online) hoặc thanh toán trực tiếp tại quầy, hoặc chuyển khoản (Offline payment) để hoàn tất quy trình đăng ký.

| The British Council will | use the information that you are providing in connection with processing your registration |
|--------------------------|--------------------------------------------------------------------------------------------|
| legal basis for processi | ng your information is agreement with our terms and conditions of registration (contract). |
| + Read full notice       |                                                                                            |
| Book & pay:              |                                                                                            |
| Pay online               |                                                                                            |
| Recommended payr         | nent method                                                                                |
| Offline paym             | ent                                                                                        |
|                          |                                                                                            |
|                          |                                                                                            |

Thí sinh có một ngày (tương ứng với 24 giờ) để hoàn tất thanh toán sau khi đăng ký trực tuyến. Sau ba ngày (72 giờ), hệ thống sẽ tự động hủy đăng ký của bạn nếu bạn chưa hoàn tất thanh toán.

#### BRITISH IELTS

# Bước 10.1: Thanh toán Online

| BRITISH     COUNCIL Checkout |                       |                     |                                                   |
|------------------------------|-----------------------|---------------------|---------------------------------------------------|
| ← Back                       |                       |                     |                                                   |
| Pay online                   |                       |                     |                                                   |
| Select payment meth          | od                    |                     | U Time remaining<br>01 hour 14 minutes 56 seconds |
| pay dollar                   |                       | VIETOR              |                                                   |
|                              |                       |                     | Your purchase                                     |
|                              |                       |                     | Total 4664000 VND                                 |
| Thanh toán<br>thẻ tín dụng   | Thanh toán<br>thẻ ATM | Thanh toán<br>mã QR |                                                   |

Sau khi chọn thanh toán online, thí sinh sẽ được chuyển tiếp sang cổng thanh toán với các lựa chọn tương thanh toán gồm:

| 🚍 Thẻ tín | dụng |
|-----------|------|
|-----------|------|

- 📱 Thẻ thanh toán nội địa
- Mã QR Code VietQR

💡 Lưu ý:

- Bạn có 60 phút để thực hiện thanh toán.
- Thí sinh cần giữ nguyên nội dung chuyển
- khoản khi quét mã QR để giao dịch được xử lý trên hệ thống.

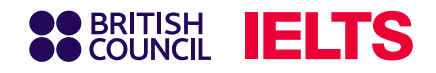

#### Bước 10.1: Thanh toán Online

#### 1. Thanh toán bằng thẻ Visa/ Master card

Lựa chọn PayDollar và nhập thông tin thẻ Visa/ Master card tương ứng.

| Sritish Cc S You have 7:22 remaining for this payment ecure payment               |
|-----------------------------------------------------------------------------------|
| Card number *                                                                     |
| VISA                                                                              |
| Expiry month * Expiry year *                                                      |
| MM ◇ YY ◇                                                                         |
| Cardholder name *                                                                 |
|                                                                                   |
| Security code *                                                                   |
|                                                                                   |
| Order details                                                                     |
| e3bcc370d7d140d5aa7f26060dc590fd                                                  |
| <b>₫4,664,000</b> VND                                                             |
| The next screen you see may be payment card verification through your carc issuer |
| Pay now                                                                           |
| Cancel                                                                            |

# 2. Thanh toán bằng thẻ ATM nội địa

Chọn một trong những ngân hàng dưới đây và điền thông tin thẻ ATM tương ứng.

|        | Thẻ A    | TM nội địa (Napa | is) 🗸 🗸         |
|--------|----------|------------------|-----------------|
| Рт     | m kiếm r | ngân hàng        |                 |
| Vietco | mbank    | ₩МВ              | VietinBank      |
| e GF   | BANK     | C OCEAN BANK     | ABBANK          |
| MS     | HB       | LPBank®          | <b>V</b> TPBank |
| MAGRI  | IBANK    | 🥵 SeABank        | NAM A BANK      |
| PG BA  | NK 🕖     |                  | BIDV            |
| A      | B        | Sacombank        | E SAIGONBANN    |
| TECHCO | BANK     |                  | VIB             |
| ₩ VP   | Bank     |                  | MSB             |
| HDBa   | enk      | BAC A BANK       | OCB             |
| ODDNO  | Bank     | SHINHAN BANK     | <b>BVBank</b>   |

#### 3. Thanh toán qua VietQR

Thanh toán bằng một trong hai cách sau:

- Sử dụng ví điện tử như Zalo Pay, Shopee Pay, MoMo, Moca, v.v
- Quét mã QR trực tiếp từ ứng dụng ngân hàng điện tử của người dùng (áp dụng cho tất cả các ngân hàng có tính năng quét mã QR).

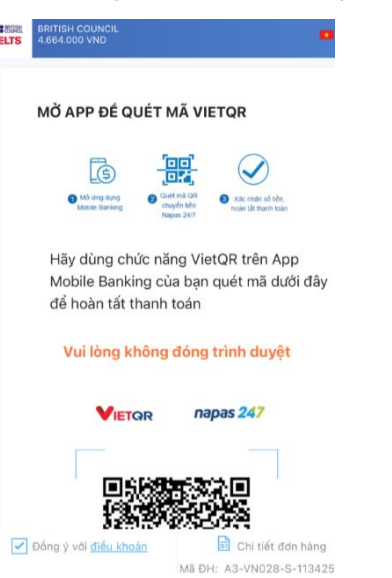

#### Note:

Ngân hàng nhận thanh toán là Công ty CP Cổng Trung Gian Thanh Toán Ngân Lượng.

Công ty CP Cổng Trung Gian Thanh Toán Ngân Lượng hợp tác với Hội đồng Anh triển khai các dịch vụ thanh toán. Công ty CP Cổng Trung Gian Thanh Toán Ngân Lượng hoạt động độc lập và cam kết sự bảo mật của các giao dịch thanh toán. Các câu hỏi liên quan tới giao dịch thanh toán, vui lòng liên hệ:

- Hotline: 1900-58-58-99 (ấn phím 4)
- Email: support@alepay.vn

Chúng tôi đặt bảo mật dữ liệu lên hàng đầu và cam kết mức độ bảo mật cao nhất cho mọi thông tin của tất cả giao dịch.

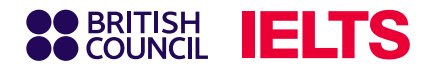

## Bước 10.1: Thanh toán chuyển khoản

Với thanh toán chuyển khoản, bạn vui lòng chuyển khoản theo thông tin ngân hàng sau:

**Chủ tài khoản**: BRITISHCOUNCIL VIETNAM LLC

**Số tài khoản (VND)**: 0201912008

- **Ngân hàng**: Citibank, N.A chi nhánh Hà Nội
- Pia chỉ: Tòa nhà Horison, 40 Cát Linh, phường Cát Linh, quận Đống Đa, Hà Nội, Việt Nam

🔚 Mã số ngân hàng: 01605001

**Mã SWIFT**: CITIVNVX

#### Nội dung chuyển khoản

<Mã tham chiếu> <Số điện thoại>

Khi nhập thông tin chuyển khoản, thí sinh vui lòng nhập đúng

- Mã tham chiếu: Thí sinh có thể tìm thấy Mã tham chiếu đăng ký thi (ví dụ: A3-VN002-S-XXXXXXX) trong email xác nhận hoặc trên hệ thống Test taker portal.
- Số điện thoại: (ví dụ: 84-09XXXXXXX).

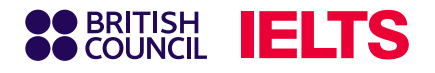

## Thông tin quan trọng

- Thí sinh có một ngày (tương ứng với 24 giờ) để hoàn tất thanh toán sau khi đăng ký trực tuyến.
   Sau ba ngày (72 giờ), hệ thống sẽ tự động hủy đăng ký của bạn nếu bạn chưa hoàn tất thanh toán.
- Thí sinh chịu trách nhiệm cho các phụ phí giao dịch của ngân hàng. Vui lòng chuyển khoản chính xác số tiền lệ phí thi IELTS với nội dung chuyển khoản được hướng dẫn ở mục trước (không thêm bớt thông tin) để tránh dịch vụ bị trì hoãn. Những khoản tiền chuyển khoản thừa dưới VND100,000 có thể sẽ không được hoàn trả.
- Vui lòng đăng tải xác minh giao dịch thành công lên hệ thống đăng ký thi trực tuyến của Hội đồng Anh hoặc gửi email tới hòm thư Exams.Payments@britishcouncil.org.
- Thanh toán sẽ được xác nhận sau khi thí sinh hoàn thành đăng ký thi và hoàn tất thanh toán.